## How to Import Client Portal Users From Active Directory

## **Objectives:**

- Enable SSO
- Import Client Portal Users From Active Directory

## Steps:

To enable seamless sign-in experiences for your client portal users using their Microsoft accounts, you can integrate LEXZUR with your Azure Active Directory.

The process begins with setting up and configuring your application in Microsoft Azure.

O Learn more on how to setup and configure your Azure Active Directory in this guide.

Subsequently, you need to activate Single Sign-On (SSO) within LEXZUR.

Navigate to the Single Sign-On configuration in the system settings

|                                              | User Groups Permissions | DocuSign integration             | System Settings<br>Billing and Plan |
|----------------------------------------------|-------------------------|----------------------------------|-------------------------------------|
| System Preferences                           |                         | Email Templates                  | Manage Users                        |
|                                              | User Management Reports |                                  | Add User                            |
| Setup & Configuration<br>Notification Scheme | Users Audit Report      | 😲 Intellectual Property          | Apps Marketplac                     |
| ook & Feel                                   | Login History Report    | Intellectual Property Rights     |                                     |
| tegrations                                   | User Management Report  | IP Classes                       |                                     |
| ask & Triggers Automation                    |                         | IP Subcategories                 |                                     |
| vocument Content Search (Full Text Search)   | P Internet Date         | IP Statuses                      |                                     |
| ustom integrations                           | b Import Data           | IP Names                         |                                     |
|                                              | Companies               | Petition/Opposition Types        |                                     |
| Anns                                         | Persons                 | Email Templates                  |                                     |
| ,                                            | Corporate Matters       |                                  |                                     |
| pps & Configurations                         | Intellectual Properties |                                  |                                     |
|                                              | Litigation Cases        | Manage Boards                    |                                     |
|                                              | Matter Containers       | Matter Boards                    |                                     |
| Single Sign On                               | Contracts & Documents   | Task Boards                      |                                     |
|                                              | External Advisors       | Litigation Dashboard 1 - Managem | ent                                 |
| etup                                         |                         | Litigation Dashboard 2 - Managem | ent                                 |
|                                              |                         |                                  |                                     |
|                                              | 🔅 Advisor Portal        |                                  |                                     |
|                                              | - 4 <sup>2</sup>        | T Attachments                    |                                     |

Here you'll input the Client ID and Client Secret, add metadata files if necessary, and decide whether to synchronize user groups.

| Settings / Single Sign On Configuration |                           |                            |
|-----------------------------------------|---------------------------|----------------------------|
|                                         | Configuration             |                            |
|                                         | Client ID*                | 123                        |
| Azure Active Directory                  |                           |                            |
|                                         | Client secret*            | 123                        |
|                                         | Metadata File             | Choose File No file chosen |
|                                         | User Group Syncronization | No 🗸                       |
| Others                                  |                           |                            |
|                                         | Save                      |                            |

Now, to import client portal users from Azure AD, navigate to "Manage Client" under the Client Portal settings:

| 📩 Client Portal                            |
|--------------------------------------------|
| Manage Clients                             |
| Configure Roles                            |
| Sync clients with 'Azure Active Directory' |
| Clients by Companies                       |
| Request Type Categories                    |
| Request Types                              |
| Permissions                                |
| Contract/Document Request Type Categories  |
| Contracts/Documents Request Types          |
| Contracts/Documents Permissions            |
| Delegations                                |

## From "Actions," click on "Import clients from Azure AD."

| Settings / Clien | nt Porta                                                                           | I - Manage Clients                   | Add Client                                              |                                                                    |                                                                                                    |                                                        |                                                    |                                                                                                    |             |                                              |
|------------------|------------------------------------------------------------------------------------|--------------------------------------|---------------------------------------------------------|--------------------------------------------------------------------|----------------------------------------------------------------------------------------------------|--------------------------------------------------------|----------------------------------------------------|----------------------------------------------------------------------------------------------------|-------------|----------------------------------------------|
|                  |                                                                                    |                                      |                                                         | The nu                                                             | mber of licenses purchased for                                                                                                    | "Collaborators" is (10) and the nu                     | umber of licenses used is (10)                     |                                                                                                    |             |                                              |
| URL for Client   | URL for Clients: https://site.app4legal.com/7691/modules/customer-portal/ Copy URL |                                      |                                                         |                                                                    |                                                                                                    |                                                        |                                                    |                                                                                                    |             |                                              |
| Clients          | 5 0.51                                                                             | Search                               | Directory intep                                         | Q                                                                  |                                                                                                    | rai, asers rogin_iops/azare.                           |                                                    |                                                                                                    |             | Advanced Search Actions -                    |
|                  | ~                                                                                  | First Name                           | Last Name 🗸                                             | Username v                                                         | r Email 🗸                                                                                                    | Туре                                                   | Status                                             | User Directory                                                                                                 | Company     | Add Client<br>Import Clients from "Azure AD" |
| (                | 0                                                                                  | Tima                                 | Andrew                                                  | Tima                                                               | TimaA@gmaill.com                                                                                                    | Collaborator                                           | inactive                                           | Local Directory                                                                                                |             | Export to Excel                              |
| (                |                                                                                    | Com                                  |                                                         |                                                                    |                                                                                                    |                                                        |                                                    |                                                                                                    |             |                                              |
|                  |                                                                                    | SdIII                                | Abed                                                    | sa                                                                 | soheir.zarzour@gmail.com                                                                                                    | Both                                                   | inactive                                           | Local Directory                                                                                                |             |                                              |
| (                | 0                                                                                  | Jana                                 | Abed<br>Jana                                            | sa<br>Hamshou                                                      | soheir.zarzour@gmail.com<br>jana.hamshou@app4legal.com                                                                                                    | Both<br>Collaborator                                   | inactive                                           | Local Directory                                                                                                |             | 1                                            |
|                  | •                                                                                  | Jana                                 | Abed<br>Jana<br>Malbeck                                 | sa<br>Hamshou<br>SaraM                                             | soheir.zarzour@gmail.com<br>jana.hamshou@app4legal.com<br>saramalbeck1@gmail.com                                                                              | Both<br>Collaborator<br>Both                           | inactive active                                    | Local Directory Local Directory Local Directory                                                                | Global Tech |                                              |
|                  | •                                                                                  | Jana<br>Sara<br>Alvah                | Abed<br>Jana<br>Malbeck<br>Scott                        | sa<br>Hamshou<br>SaraM<br>Alvah Scott                              | soheir.zarzour@gmail.com<br>jana.hamshou@app4legal.com<br>saramalbeck1@gmail.com<br>AlvahScott@outlook.com                                                    | Both<br>Collaborator<br>Both<br>Client                 | inactive<br>inactive<br>active<br>inactive         | Local Directory Local Directory Local Directory Local Directory Local Directory                                | Global Tech |                                              |
|                  | •                                                                                  | Jana<br>Sara<br>Alvah<br>jim         | Abed<br>Jana<br>Malbeck<br>Scott<br>batz                | sa<br>Hamshou<br>SaraM<br>Alvah Scott<br>jimbatz@gmail.com         | sohelr.zarzour@gmail.com<br>jana.hamshou@app4legal.com<br>saramalbeck1@gmail.com<br>AlvahScott@outlook.com<br>jimbatz@gmail.com                               | Both<br>Collaborator<br>Both<br>Client<br>Both         | inactive<br>active<br>inactive<br>active           | Local Directory Local Directory Local Directory Local Directory Local Directory Local Directory                | Global Tech |                                              |
|                  |                                                                                    | Jana<br>Sara<br>Alvah<br>jim<br>Adam | Abed<br>Jana<br>Malbeck<br>Scott<br>batz<br>Christopher | sa<br>Hamshou<br>SaraM<br>Alvah Scott<br>jimbatz@gmail.com<br>Adam | soheir.zarzour@gmail.com<br>jana.hamshcu@app4legal.com<br>saramalbeck1@gmail.com<br>AlvahScott@outlook.com<br>jimbatz@gmail.com<br>ademchristopherr@gmail.com | Both<br>Collaborator<br>Both<br>Client<br>Both<br>Both | inactive<br>inactive<br>active<br>active<br>active | Local Directory<br>Local Directory<br>Local Directory<br>Local Directory<br>Local Directory<br>Local Directory | Global Tech | IT Expert                                    |

Enter the user details, including the username and access type (client, collaborator, or both).

| Settings / | Client Portal - | Manage Clients | / Import Users |
|------------|-----------------|----------------|----------------|
|------------|-----------------|----------------|----------------|

| Import Clients from Azure Ac | ctive Directory                               |
|------------------------------|-----------------------------------------------|
| Users to import *            |                                               |
|                              | Start typing to select from possible matches. |
| Access type*                 | Client                                        |
| Company                      | Start typing Q                                |
|                              |                                               |
| Person / Company Category    | Client                                        |
|                              | Save                                          |

For importing a group of users, head to Settings, choose "Sync clients with Azure Active Directory" under the client portal section

| 📩 Client Portal                            |  |
|--------------------------------------------|--|
| Manage Clients                             |  |
| Configure Roles                            |  |
| Sync clients with 'Azure Active Directory' |  |
| Clients by Companies                       |  |
| Request Type Categories                    |  |
| Request Types                              |  |
| Permissions                                |  |
| Contract/Document Request Type Categories  |  |
| Contracts/Documents Request Types          |  |
| Contracts/Documents Permissions            |  |
| Delegations                                |  |
|                                            |  |

Select the AD group and Company, and initiate the synchronization process.

| Settings / Sync clients with 'Azure Active Directory' |              |      |                                                                                    |
|-------------------------------------------------------|--------------|------|------------------------------------------------------------------------------------|
| Sync clients with 'Azure Active Directory'            |              |      |                                                                                    |
| Azure Active Directory group *                        | ····· <      | ۹. ۲ | To enable automatic sync on a daily basis<br>Reach out to the support, click here. |
| Company                                               | Start typing | ٩,   |                                                                                    |
|                                                       |              | ×    |                                                                                    |
|                                                       |              |      |                                                                                    |
|                                                       | Stop Syncing |      |                                                                                    |
|                                                       |              |      |                                                                                    |

Clients will be then able to access the client portal via the link shared by administrators.

| Client Portal<br>by LEXZUR<br>Welcome to LEXZUR Client Portal |   |    |
|---------------------------------------------------------------|---|----|
| 🖾 User Login                                                  |   | 4  |
| Password                                                      | 0 |    |
| Keep me signed in                                             |   | 5  |
| Sign In                                                       |   |    |
| Or                                                            |   | 1  |
| Sign in using Azure Sign in using OneLogin                    |   |    |
| Don't have an account? Sign Up                                |   | TT |

The URL for clients using Azure Active Directory is accessible from the top of the manage client portal users page.

For more information about LEXZUR, kindly reach out to us at help@lexzur.com.

Thank you!

⚠